Informação importante referente à compra com cartão de credito em nossa loja.

Para fazer o pagamento com sucesso da sua compra via cartão de credito vou passar algumas dicas importantes, primeiro:

- Escolha o produto e adicione-o ao carrinho, desta forma:

| Preço unitário                           | Quantidada              |                               |                                                                                                    |
|------------------------------------------|-------------------------|-------------------------------|----------------------------------------------------------------------------------------------------|
|                                          | Quantidade              | Subtotal                      | Excluir                                                                                                    |
| <del>₨ 496,79</del><br><b>२\$ 439,99</b> | - 1 +                   | R\$ 439,99                    | 圓                                                                                                    |
|                                          |                         | Subtotal                      | R\$ 439,99                                                                                                    |
| 1                                        |                         | 1 dia útil R\$ 22,95 S        | EDEX                                                                                                    |
| 2                                        | R\$-496,79<br>\$ 439,99 | R\$-496,79<br>\$ 439,99 - 1 + | R\$ 496,79       - 1       +       R\$ 439,99         Subtotal       Subtotal         • 1 dia útil R\$ 22,95 State |

Carrinho Clique em finalizar compra para efetuar o seu pedido.

- Feito isto clique role a pagina para baixo e clique no botão finalizar a compra.

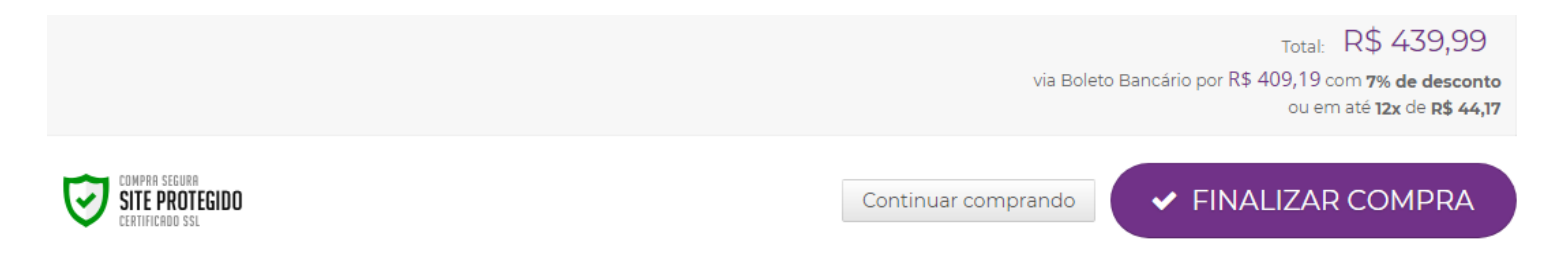

# - Logo após insira seu e-mail e depois clique em continuar.

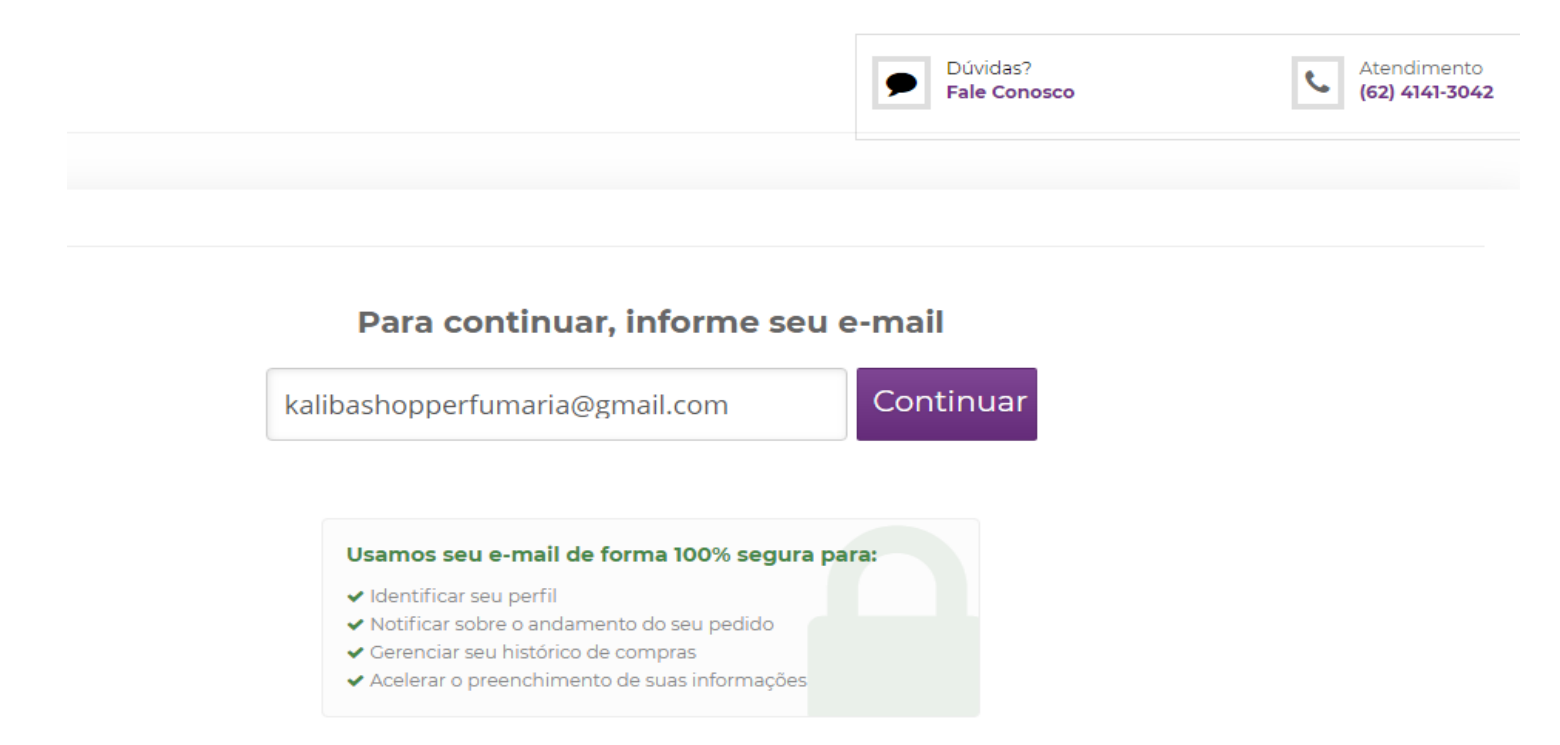

 Se você for um novo usuário, preencha os dados solicitados para o cadastro e também o endereço de entrega do seu pedido. Se já tiver cadastro em nossa loja basta inserir sua senha e fazer o login.

(Obs.: A próxima imagem considera um cliente novo)

| E-mail               |                    | CEP                            |               | • VISA //procest/ 🚳 ••••                                            |
|----------------------|--------------------|--------------------------------|---------------|---------------------------------------------------------------------|
| kalibashopperfuma    | ria@gmail.com      | 74460-020                      |               |                                                                     |
| Criar senha          | Confirmar senha    |                                |               |                                                                     |
|                      | •••••              | R\$ 22,95 1 dia                | SEDEX         |                                                                     |
| 🗹 Pessoa Física      | Pessoa Jurídica    | Dias úteis, após confirmação d | lo pagamento. |                                                                     |
| Nome completo        |                    | Endereço                       | Número        | Número do Cartão Validado                                           |
| Paulo Coelho da Silv | va                 | Rua São Paulo                  | 00            | mm/aa                                                               |
| CPF                  |                    | Complemento                    | Referência    |                                                                     |
| 070.002.240-61       |                    |                                |               | Nome do Titular (Como escrito no cartão)                            |
| Sexo                 | Data de nascimento | Bairro                         | Cidade        |                                                                     |
| Masculino            | ▼ 10/10/1975       | Jardim Petrópolis              | Goiânia       | Cód. de Segura Parcelas                                             |
| Celular              | Telefone fixo      | Estado                         | País          | CCV 😧 Digite o número d 🔻                                           |
| (62) 98564-7006      |                    | Goiás                          | BRA           | Titular do cartão é diferente do cadastro                           |
| (,                   |                    |                                |               | <ul> <li>Endereço do titular diferente do de<br/>entrega</li> </ul> |
|                      |                    | <ul> <li>Mensagem</li> </ul>   |               | Valor R\$ 462,94                                                    |
|                      |                    |                                |               | Erta compra ortá condo feita po Brasil                              |

- Após os dados completos, o próximo passo é Muito Importante se for pagar com cartão de crédito.

- Insira os números do seu cartão; (16 digitos)
- -Validade do seu cartão; 00/00 (4digitos)
- Escreva o NOME COMPLETO do titular do cartão. (Obs.: SEM ABREVIAÇÕES)
- Código de Segurança; (CVV)
- Escolha a Quantidade de parcelas;

## Feito isso, o próximo passo é ainda mais importante, veja as diferentes hipóteses:

1 - Nesse caso, o Titular do Cartão de Credito é o mesmo Titular do Cadastro já realizado.

| 45      |             |             |             |         |
|---------|-------------|-------------|-------------|---------|
| SI      | JLO COE     | LHO DA      |             |         |
| Número  | do Cartã    | 0           | Valid       | ade     |
| 4556 5  | 686 1165    | 5 6527      | 10/         | 19      |
| Nome d  | lo Titular  | (Como escr  | ito no cart | ão)     |
| Paulo   | Coelho d    | a Silva     |             |         |
| Cód. de | Segura      | Parcelas    | 5           |         |
| 971     | 0           | Escol       | na          | •       |
| 🔲 Titul | ar do carta | ão é difere | ente do c   | adastro |
| Ende    | ereço do t  | itular dife | rente do    | de      |
| entr    | 9           |             |             |         |
|         |             |             |             |         |

2 – Nesse o Titular do Cartão de Credito é Diferente do Cadastro já realizado, então, deverá Marcar a opção sugerida: *Titular do cartão é diferente do cadastro,* e preencher os seguintes dados conforme solicitado:
CPF do titular, Data de Nascimento do Titular e Telefone do Titular

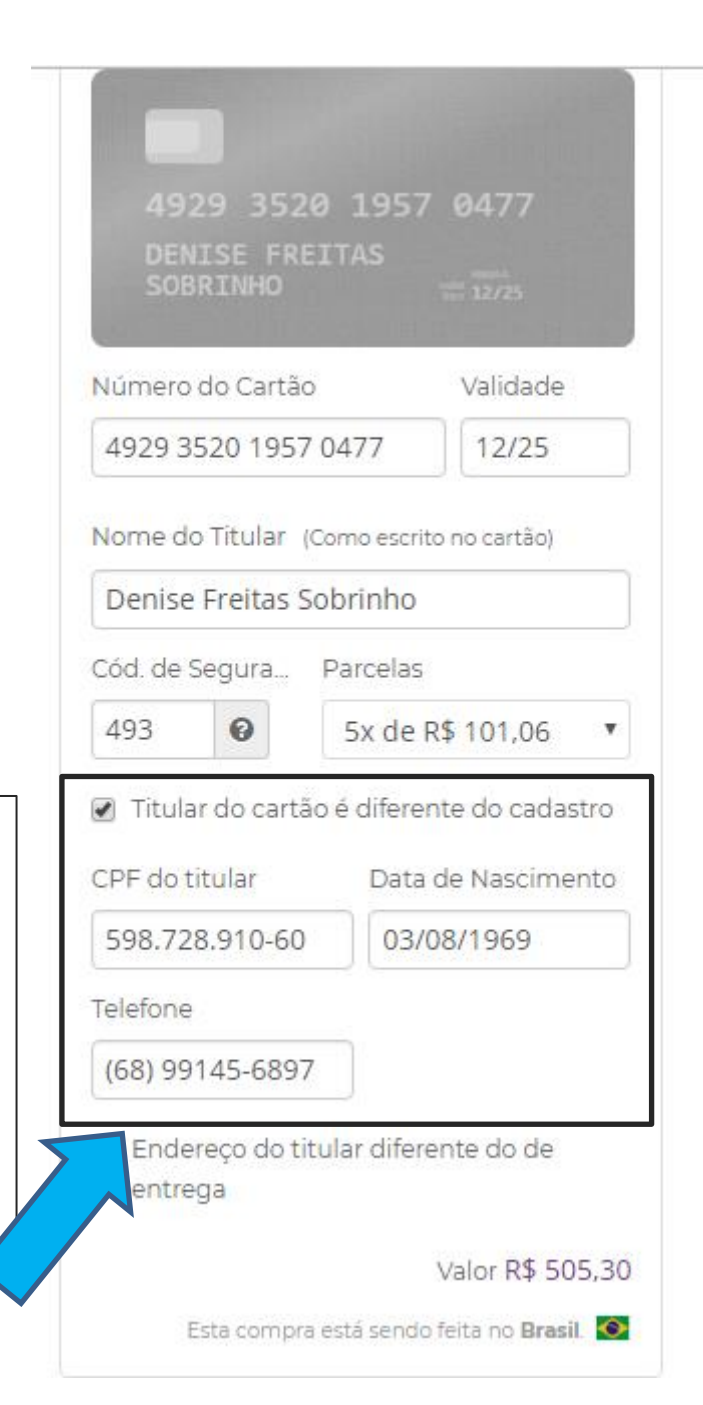

3 – Após o Segundo passo ser feito, Caso o endereço da fatura do Titular do cartão for diferente do endereço de entrega, você deve marcar a opção:

Endereço do titular diferente do de entrega E preencher o endereço para entrega informando os dados de entrega completos conforme solicitados e mostrados na imagem seguinte.

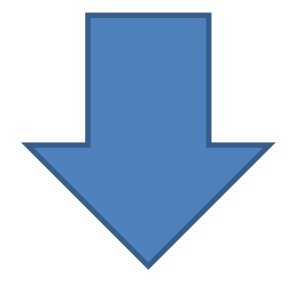

#### E-mail

| ka   | libashopperfuma | iria@gmail.com  |
|------|-----------------|-----------------|
| Cria | ar senha        | Confirmar senha |
|      |                 |                 |
| Ø    | Pessoa Física   | Pessoa Jurídica |

### Nome completo

Paulo Coelho da Silva

#### CPF

070.002.240-61

| Sexo            |   | Data de nascimento |
|-----------------|---|--------------------|
| Masculino       | • | 10/10/1975         |
| Celular         |   | Telefone fixo      |
| (62) 98564-7006 |   |                    |

#### CEP

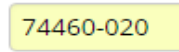

## • R\$ 22,95 **1 dia** SEDEX

Dias úteis, após confirmação do pagamento.

| Endereço                              | Número                    |
|---------------------------------------|---------------------------|
| Rua São Paulo                         | 00                        |
| Complemento                           | Referência                |
|                                       |                           |
|                                       |                           |
| Bairro                                | Cidade                    |
| Bairro<br>Jardim Petrópolis           | <b>Cidade</b><br>Goiânia  |
| Bairro<br>Jardim Petrópolis<br>Estado | Cidade<br>Goiânia<br>País |

## Mensagem

Gostaria de enviar alguma observação?

|                                                                                                    | A Morecard Contraction                                                                                                    |
|----------------------------------------------------------------------------------------------------|----------------------------------------------------------------------------------------------------|
| 1020.252                                                                                                    | 0. 1057 0477                                                                                                    |
| DENISE FRI<br>SOBRINHO                                                                                                    | EITAS                                                                                                    |
| Número do Cartão                                                                                                    | o Validade                                                                                                    |
| 4929 3520 1957                                                                                                    | 7 0477 12/25                                                                                                    |
| Nome do Titular                                                                                                    | (Como escrito no cartão)                                                                                                    |
| Denise Freitas S                                                                                                    | Sobrinho                                                                                                    |
| Cód. de Segura                                                                                                    | Parcelas                                                                                                    |
| 493 🔞                                                                                                    | 5x de R\$ 101,06                                                                                                    |
|                                                                                                    |                                                                                                    |
| Titular do carta                                                                                                    | ão é diferente do cadastr                                                                                                   |
| <ul> <li>Titular do cartã</li> <li>CPF do titular</li> </ul>                                                                                                    | ão é diferente do cadastr<br>Data de Nasciment                                                                              |
| <ul> <li>Titular do carta</li> <li>CPF do titular</li> <li>598.728.910-60</li> </ul>                                                                                                    | ão é diferente do cadastr<br>Data de Nasciment<br>03/08/1969                                                                |
| <ul> <li>Titular do carta</li> <li>CPF do titular</li> <li>598.728.910-60</li> <li>Telefone</li> </ul>                                                                                                    | ão é diferente do cadastr<br>Data de Nasciment<br>03/08/1969                                                                |
| <ul> <li>Titular do carta</li> <li>CPF do titular</li> <li>598.728.910-60</li> <li>Telefone</li> <li>(68) 99145-6897</li> </ul>                                                                                            | ăo é diferente do cadastr<br>Data de Nasciment<br>03/08/1969<br>7                                                           |
| <ul> <li>Titular do carta</li> <li>CPF do titular</li> <li>598.728.910-60</li> <li>Telefone</li> <li>(68) 99145-6897</li> <li>Endereço do ti<br/>entrega</li> </ul>                                                        | ăo é diferente do cadastr<br>Data de Nasciment<br>03/08/1969<br>7<br>itular diferente do de                                 |
| <ul> <li>Titular do cartã</li> <li>CPF do titular</li> <li>598.728.910-60</li> <li>Telefone</li> <li>(68) 99145-6897</li> <li>Endereço do ti<br/>entrega</li> </ul>                                                        | ăo é diferente do cadastr<br>Data de Nasciment<br>03/08/1969<br>7<br>itular diferente do de                                 |
| <ul> <li>Titular do carta</li> <li>CPF do titular</li> <li>598.728.910-60</li> <li>Telefone</li> <li>(68) 99145-6897</li> <li>Endereço do ti<br/>entrega</li> <li>Endereço</li> </ul>                                      | ăo é diferente do cadastr<br>Data de Nasciment<br>03/08/1969<br>7<br>itular diferente do de                                 |
| <ul> <li>Titular do carta</li> <li>CPF do titular</li> <li>598.728.910-60</li> <li>Telefone</li> <li>(68) 99145-6897</li> <li>Endereço do ti<br/>entrega</li> <li>Endereço</li> <li>Complemento</li> </ul>                 | ăo é diferente do cadastr<br>Data de Nasciment<br>03/08/1969<br>7<br>itular diferente do de<br>Número<br>Bairro             |
| <ul> <li>Titular do carta</li> <li>CPF do titular</li> <li>598.728.910-60</li> <li>Telefone</li> <li>(68) 99145-6897</li> <li>Endereço do ti<br/>entrega</li> <li>Endereço</li> <li>Complemento</li> <li>Cidade</li> </ul> | ăo é diferente do cadastr<br>Data de Nasciment<br>0 03/08/1969<br>7<br>itular diferente do de<br>Bairro<br>Bairro<br>Estado |

Esta compra está sendo feita no Brasil. 📀

Valor R\$ 505,30

Caso o endereço de entrega seja o mesmo já previamente informado no preenchimento do cadastro, você **não** deverá marcar a opção:

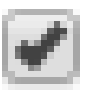

Endereço do titular diferente do de entrega,

e não precisará informar o novo endereço para entrega.

Se quiser alterar sua forma de pagamento basta clicar na Opção Alterar forma de pagamento e todas as opções de pagamento disponíveis irão aparecer novamente e você volta ao passo inicial.

Esta compra está sendo feita no Brasil. 📀

Alterar forma de pagamento

# ✓ FINALIZAR COMPRA

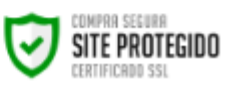

Se você chegou até aqui com sucesso, e queira prosseguir, basta clicar em FINALIZAR COMPRA